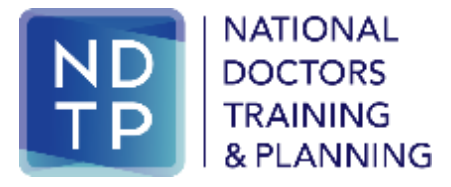

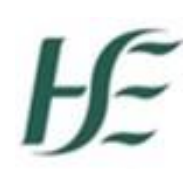

National Doctors Training & Planning

# DIME User Guide and Checklist for Training Body Users

May 2025

# Contents

| Section 1: Introduction                                                     |
|-----------------------------------------------------------------------------|
| 1.1 DIME Access Forms                                                       |
| Section 2: Navigating DIME – Assigning Training Attributes                  |
| 2.1 Search/View NCHD Details                                                |
| 2.2 View NCHD Full Registration Details with the IMC4                       |
| 2.3 Assigning Training Attributes to NCHDs                                  |
| 2.3.2 Bulk Upload - Assigning Training Attributes to New Trainees via Excel |
| 2.3.3 Managing Non-Standard Trainees7                                       |
| 2.3.4 Withdrawn from Training7                                              |
| 2.3.5 Post-CSCST Fellowships7                                               |
| 2.4 Removing Training Attributes from NCHDs7                                |
| 2.5 Exporting a NCHDs Details to Excel8                                     |
| Section 3: Navigating DIME – Valid for Training9                            |
| Section 4: DIME Reporting Functionality10                                   |
| 4.1 Accessing the Report Function10                                         |
| 4.2 Trainee Report by Programme10                                           |
| Appendix 1: Checklist for Training Body Users11                             |
| Appendix 4: PC Compatibility Settings13                                     |
| Appendix 5: Security14                                                      |
| Appendix 6: Further Information and Contact Details14                       |

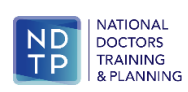

# **Section 1: Introduction**

DIME is a quadripartite system which encompasses National Doctors Training & Planning, the Irish Medical Council, the Postgraduate Medical Training Bodies and Clinical Sites. The DIME system continues to be upgraded and developed on an on-going basis and currently consists of seven separate modules.

Currently there are approximately 500 service users that have access to some or all the DIME modules. These service users include Medical HR Staff, Postgraduate Medical Training Bodies and Occupational Health Departments.

This guide has been developed for training body users with access to DIME. The purpose of this guide is to complement the training sessions provided and to act as a reference point regarding queries which may arise when training body users formally register on the live DIME System.

## 1.1 DIME Access Forms

To gain access to the DIME system an access request form including a declaration is completed by each employer/clinical site employee agreeing to the terms of use of the system.

System Access Request Forms for training body users can be found <u>here</u>. Completed forms should be scanned and returned by email to the DIME Team <u>dime.team@hse.ie</u>.

The DIME System can be accessed from any PC, Laptop that is connected to the HSE network. If a DIME user has trouble accessing DIME, please contact the DIME Team at <u>dime.team@hse.ie</u>. To access DIME, the best search engines to use are Microsoft edge or Google Chrome. <u>Please note that Firefox browser is not compatible with the DIME System.</u>

The DIME System is secure and protected by a Secure Socket Layer (SSL) certificate. This means there is a secure connection, data transferred over the internet is encrypted and not visible to third parties. This technology is used e.g. for Internet Banking/Credit Card transactions. For security reasons DIME Users should not allow the browser to save their password.

If you have forgotten your DIME Password please email the DIME Team via email <u>dime.team@hse.ie</u>.

# Section 2: Navigating DIME – Assigning Training Attributes

All training body users will have access to the NCHD Post Matching section of DIME. This module contains information about NCHDs in employment and training. The functions that are available to training body users are as follows:

- Search/view NCHD details
- View a NCHDs full Medical Council registration details
- Assign training attributes to a NCHD
- Removing training attributes from a NCHD
- Run and download reports to review data

# 2.1 Search/View NCHD Details

This functionality allows the user to search for and view specific information on all NCHDs that are actively registered with the Irish Medical Council.

#### How to get here:

- Click on the MPs icon in the Navigation Bar on the left hand side of the screen.
- Use the search function available on the main screen at the top by entering the Medical Council number of the NCHD if it is known. If the Medical Council number is not known use the other text boxes or drop-down options to narrow the search.
- Click the magnifying glass on the right to apply the search filters.
- The screen displayed allows the user to review all NCHDs returned by the system, in a list format, on the basis of the search criteria applied. Select a specific NCHD in the grid by double clicking it. This will display all details in the lower part of the screen that are available on that date e.g. registration, employment and training.

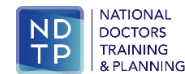

• Figure 1 shows the above steps in picture format.

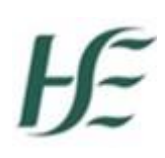

#### Figure 1: MPs Search/View Screen

|          | Training 🕹 View MP                                                                                                    | Details                  |                 |                                  |                |                                           |                                |                                 |           |                                                                                                    |   |
|----------|----------------------------------------------------------------------------------------------------|--------------------------|-----------------|----------------------------------|----------------|-------------------------------------------|--------------------------------|---------------------------------|-----------|----------------------------------------------------------------------------------------------------|---|
| (Friday) | MC Ref #                                                                                                    | Forenamer                | Last Namer      | Reg. Typer                       | Training Body: | Matching Status                           |                                | Ratingi                         |           |                                                                                                    |   |
|          |                                                                                                    | 4                        |                 | Trainee Specialist Registration  | ✓  ALL         | ✓    -ALL                                 | ~                              |                                 | 2         |                                                                                                    |   |
|          | Drag a column header here t                                                                                                    | a group by that column   |                 |                                  |                |                                           |                                |                                 |           |                                                                                                    |   |
| ls.      | 1                                                                                                    | Forenams                 | Last Namo       | Reg Type                         | Rog Stat       | Tracking Body                             |                                | Match Status (12 months)        |           | Address                                                                                                    |   |
| 7        |                                                                                                    | Foreneme86749            | Sumame86749     | Trainee Specialist Registration  | Active         | College of Psychiat                       | try (05T Psychiatry)           | Confirmed (Post ref: 2160)      |           |                                                                                                    |   |
|          |                                                                                                    | Forename36757            | Sumame86757     | Traince Specialist Registration  | Inactive       | Not Set                                   |                                | Not Set                         |           |                                                                                                    |   |
| 0        |                                                                                                    | Forename56898            | Sumame#6898     | Trainee Specialist Registration  | Active         | Faculty of Public H<br>Public Health Medi | Icalth Modicine (HST<br>Icine) | Confirmed (Post ref: 5979)      |           |                                                                                                    |   |
| )ata     |                                                                                                    | Forerame87682            | Sumane87082     | Trainee Specialist Registration  | Active         | Faculty of Public H<br>Public Health Medi | earth Madicine (HST<br>icine)  | Confirmed (Post ref: 9026)      |           |                                                                                                    |   |
| 1        |                                                                                                    | Forenamed/6288           | Sumane88288     | Trainee Specialist Registration  | tractive       | Not Set                                   |                                | Not Set                         |           |                                                                                                    |   |
| -        |                                                                                                    | Forenamod0565            | Sumaric68565    | Traince Specialist Registration  | Activa         | Not Set                                   |                                | Confirmed (Post ref: 5181)      |           |                                                                                                    |   |
|          |                                                                                                    | Foreramet#935            | Sumame#8935     | Trainee Specialist Registration  | Active         | Faculty of Occupat<br>Occupational Medi   | tional Medicine (HST<br>icine) | Confirmed (Post ref: 13943)     |           |                                                                                                    |   |
|          |                                                                                                    | Forename89378            | Sumaric89378    | Trainee Specialist Registration  | Active         | College of Psychiat                       | try (85T Psychiatry)           | Confirmed (Post ref: 7345)      |           |                                                                                                    |   |
|          |                                                                                                    | Forenamel19526           | Sumama89528     | Trainee Specialist Registration  | Inactive       | Not Set                                   |                                | Not Sat                         |           |                                                                                                    |   |
|          |                                                                                                    | Forename89741            | Sumone89741     | Traince Specialist Registration  | Active         | Faculty of Public H<br>Public Health Medi | icalth Medicine (HST<br>Icine) | Confirmed (Post ref: 5577)      |           |                                                                                                    |   |
|          |                                                                                                    | Forename89749            | Sumame89749     | Trainoe Specialist Registration  | Active         | RCSI (HST Surger                          | 7)                             | Confirmed (Post ref: 680)       |           |                                                                                                    |   |
|          |                                                                                                    | Forename#9790            | Sumarieff9790   | Trainee Specialist Registration  | Inective       | Not Set                                   |                                | Nut Set                         |           |                                                                                                    |   |
|          |                                                                                                    | Franciscolitetta         | P               | Reviews Carrielant Desirturation | A              | President of Bollochus                    | - NOT AND AND AND A            | Withdrawe (Post ref: 5622),     |           |                                                                                                    |   |
|          | Page 2 of 75 (1900 items                                                                                                    | 1224567 _ 7              | 13 74 75 🛞      |                                  |                |                                           |                                |                                 |           |                                                                                                    |   |
|          | MP Details View Details                                                                                                    |                          |                 |                                  |                |                                           |                                |                                 |           |                                                                                                    |   |
|          | MC Rog #                                                                                                    | 068317                   |                 |                                  |                | Name                                      | Fareramili                     | 082 MiddleNama87082 Sumama87082 |           |                                                                                                    |   |
|          | Address                                                                                                    | -Not Set-                |                 |                                  |                | Sex                                       | Female                         |                                 |           |                                                                                                    |   |
|          | Registration Type                                                                                                    | Trainee Specialist       | Registration    |                                  |                | Registration Status                       | Active                         |                                 |           |                                                                                                    |   |
|          | Training Details                                                                                                    | a 1                      |                 |                                  |                |                                           |                                | namasiain.                      |           |                                                                                                    |   |
|          | Training Body                                                                                                    | Faculty of Public        | Health Medicine |                                  |                | Training Stage                            | HST Public H                   | ealth Madicina                  |           |                                                                                                    | _ |
|          | 1 Programme                                                                                                    | Public Health Me         | alatine         |                                  |                | 2 Programme                               | N/A                            |                                 |           |                                                                                                    |   |
|          | Start Date                                                                                                    | 68,01/2024               |                 |                                  |                | End Date                                  | 03/11/1018                     |                                 |           |                                                                                                    | _ |
|          | Statua                                                                                                    | ALTOP                    |                 |                                  |                |                                           |                                |                                 |           |                                                                                                    | _ |
|          | Arritomente                                                                                                    | - NOT MIT-               |                 |                                  |                | CSCSI Data                                | 69/07/2028                     |                                 |           |                                                                                                    |   |
|          | Contraction of the second second |                          |                 | - Installe                       |                | Mail Contra                               |                                | Tel Dise                        |           | and but a                                                                                                    |   |
|          | View Denalis - Denalis                                                                                                    | Martine Televis Research |                 | Speciary                         |                | Start Case                                |                                | 66 (037) (037)                  | Continued | And an and a second second sec |   |

Note:

- A valid NCHD must exist in the database
- Entering search criteria will return all NCHDs that match the search criteria entered up to a maximum of 1,500 results.
- Entering no search criteria will return all NCHDs in the system.

## 2.2 View NCHD Full Registration Details with the IMC

This functionality gives the user a summary of the Medical Council registration details of the selected NCHD.

#### How to get here:

This can be done one of two ways:

- The user can click on the required NCHD from the list on the screen and select the "View MP Details" option available on the menu bar at the top of the screen as shown in Figure 2 OR
- When a specific NCHD has been selected by double clicking, the user can click on the "View Details" in the MP Details section of the screen as shown in Figure 2.

Note:

The NCHD must be actively registered with the Medical Council to view details

#### Figure 2: View NCHDs Full Medical Council Registration Details

| Training & Vi                                                             | ov MP Detail               |                                                                                                    |                |                                 |                |                                                        |                                                            |                                                |                           |       |        |         |             |
|---------------------------------------------------------------------------|----------------------------|----------------------------------------------------------------------------------------------------|----------------|---------------------------------|----------------|--------------------------------------------------------|------------------------------------------------------------|------------------------------------------------|---------------------------|-------|--------|---------|-------------|
| MC Ref #:                                                                 | Forena                     | me:                                                                                                    | Last Name:     | Reg. Type:                      | Training Body: | Mat                                                    | tching Status:                                             | Rativ                                          | e                         |       |        |         |             |
|                                                                           | 2                          |                                                                                                    |                | Trainee Specialist Registration | ✓ALL           | ✓ [A                                                   | 4L                                                         | ¥ 00                                           | i 😔 🖾 🔕 🖾                 | ୍ର୍ 🕷 | 1      |         |             |
| Dreg a column header                                                      | here to group by that colu | an l                                                                                                    |                |                                 |                |                                                        |                                                            |                                                |                           |       |        |         |             |
| · ·                                                                       | Forename                   | La                                                                                                    | it Name        | Reg Type                        | Rog Stat.      |                                                        | Training Body                                              | Matc                                           | n Status (12 months)      |       |        | Address |             |
|                                                                           | Forename86                 | 169 Su                                                                                                    | mame86749      | Trained Specialist Registration | Active         |                                                        | College of Psychiatry (BST Psy                             | chiatry) Conf                                  | rmed (Post ref: 2160)     |       |        |         |             |
|                                                                           | Forename86                 | 57 Su                                                                                                    | mame86757      | Trainee Specialist Registration | Inective       |                                                        | Not Set                                                    | No                                             | Set                       |       |        |         |             |
| -                                                                         | forenamed6                 | sa Su                                                                                                    | mame86898      | Trainee Specialist Registration | Active         |                                                        | Faculty of Public Health Hedici<br>Fublic Health Medicine) | ine (HST Conf                                  | rmed (Post ref: 5979)     |       |        |         |             |
|                                                                           | Forename87                 | 82 Su                                                                                                    | mame87082      | Traince Specialist Registration | Adive          |                                                        | Faculty of Public Health Medice<br>Public Health Medicine) | we (HST Conf                                   | rmed (Post ref: \$826)    |       |        |         |             |
|                                                                           | Forename88                 | 98 Su                                                                                                    | mame88288      | Trainee Specialist Registration | Inactive       |                                                        | Not Set                                                    | 160                                            | Set                       |       |        |         |             |
|                                                                           | Forename88                 | 45 Su                                                                                                    | mame88565      | Trainee Specialist Registration | Adhe           |                                                        | Not Set                                                    | Conf                                           | rmed (Post ref: 5181)     |       |        |         |             |
|                                                                           | Forerameda                 | 136 Su                                                                                                    | manu68936      | Trainee Specialist Registration | Active         |                                                        | Faculty of Occupational Hedici<br>Occupational Hedicine)   | ine (ITST Conf                                 | rmed (Post ref: 13943)    |       |        |         |             |
|                                                                           | Forename89                 | 178 Su                                                                                                    | mame#937it     | Traines Specialist Registration | Active         |                                                        | College of Psychiatry (BST Psy                             | chiatry) Conf                                  | rmed (Post ref: 7245)     |       |        |         |             |
|                                                                           | Forenamie89                | 26 Su                                                                                                    | mame09520      | Trainee Specialist Registration | Inactive       |                                                        | Not Set                                                    | No                                             | Set                       |       |        |         |             |
|                                                                           | forename59                 | 941 Su                                                                                                    | mame89741      | Treiner Specialist Registration | Active         |                                                        | Faculty of Public Health Medici<br>Public Health Medicine) | are (HST Conf                                  | rmed (Post ref: 5577)     |       |        |         |             |
|                                                                           | Foroname89                 | 49 Su                                                                                                    | mama89749      | Trainee Specialist Registration | Attive         |                                                        | RCSI (HST Surgery)                                         | Cont                                           | rmed (Post ref: 680)      |       |        |         |             |
|                                                                           | Forcrances                 | 90 Su                                                                                                    | mamc89790      | Traince Specialist Registration | Inactive       |                                                        | Not Set                                                    | %o                                             | (Sat                      |       |        |         |             |
|                                                                           | P                          |                                                                                                    |                | Textboor Constants Reservation  | 1.00m          |                                                        | Postal of Somehouse Coll. Som                              | With                                           | drawn (Post ref: 5632),   |       |        |         |             |
| MP Deta si View Deta<br>MC Reg #<br>Address<br>Registration Type<br>Allas | x -                        | -Not Set-<br>Trainee Specialist Registration<br>-Not Set-                                                                                                    |                |                                 |                | Name<br>Sex<br>Registration Statu<br>Conditions Attach | s<br>ed                                                    | Forenametilitisis h<br>Formale<br>Active<br>No | lid Johane8555 Suname8555 |       |        |         |             |
| Assignments                                                               |                            |                                                                                                    |                |                                 |                |                                                        |                                                            |                                                |                           |       |        |         | -           |
| # Clinic                                                                  | ( Site                     |                                                                                                    | Specialty      |                                 | Start Date     |                                                        | Enel Date:                                                 |                                                | Status                    | Hag   | Status |         | VET         |
| St.liew                                                                   | es's Fospital              |                                                                                                    | Histopathology |                                 | 08/07/2024     |                                                        | 12/01/2025                                                 |                                                | Confirmed                 | Acti  | 98     |         | <b>W</b> No |
| Assignment Details                                                        |                            |                                                                                                    |                |                                 |                |                                                        |                                                            |                                                |                           |       |        |         |             |
| Post Ket. No.                                                             |                            | 5181                                                                                                    |                |                                 |                | Matching Status                                        |                                                            | Contrined                                      |                           |       |        |         |             |
| SIDE                                                                      |                            | se arres a recipital                                                                                                    |                |                                 |                | Sub concisity                                          |                                                            | -Not Set-                                      |                           |       |        |         |             |
| Concentration                                                             |                            | ALL AND ALL AND A |                |                                 |                |                                                        |                                                            |                                                |                           |       |        |         |             |

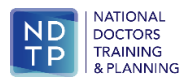

## 2.3 Assigning Training Attributes to NCHDs

This functionality allows users to assign training attributes to those NCHDs who are enrolled in one of the training body's specialist training programmes.

There are two options when assigning training attributes to NCHDs. This can be done on a:

1) Individual Basis or

2) Via a Bulk Upload

## 2.3.1 Individual Basis - Assigning Training Attributes to NCHDs

How to get here:

- Click on the MPs icon in the Navigation Bar on the left-handside of the screen
- Use the search function available on the main screen at the top by entering the Medical Council Number of the NCHD if it is known. If the Medical Council number is not known use the other text boxes or drop-down options to narrow the search.
- Once the correct NCHD has been identified, select the *"Training"* option available in the menu bar at the top of the screen as shown in Figure 3.

#### Figure 3: Searching for NCHD

| ND NATIONAL<br>DOCTORS<br>TRAINING<br>& PLANING | Doctors             | Integrat           | ed Manage   | ement E-Sy | stem (DIM | E)                |                       |                    |                          |       |         |
|-------------------------------------------------|---------------------|--------------------|-------------|------------|-----------|-------------------|-----------------------|--------------------|--------------------------|-------|---------|
| oard 📕                                          | 🖁 Training 🛛 🧟 V    | iew MP Details     | -           |            |           |                   |                       |                    |                          |       |         |
| it Matching                                     | Ref#                | 2                  | Forename:   |            | ast Name: | Reg. Type:<br>ALL | Training Body:    ALL | Matching Status:   |                          | ୍ 💥 🗐 |         |
|                                                 | ag a column header  | r here to group by | that column |            |           |                   |                       |                    |                          |       |         |
| Posts #                                         |                     | For                | ename       | Last       | t Name    | Reg Type          | Reg Stat              | Training Body      | Match Status (12 months) | h     | Address |
| MPs                                             |                     |                    |             |            |           |                   |                       | No data to display |                          |       |         |
| ed Data                                         |                     |                    |             |            |           |                   |                       |                    |                          |       |         |
| eports                                          |                     |                    |             |            |           |                   |                       |                    |                          |       |         |
|                                                 |                     |                    |             |            |           |                   |                       |                    |                          |       |         |
|                                                 |                     |                    |             |            |           |                   |                       |                    |                          |       |         |
|                                                 |                     |                    |             |            |           |                   |                       |                    |                          |       |         |
|                                                 |                     |                    |             |            |           |                   |                       |                    |                          |       |         |
|                                                 |                     |                    |             |            |           |                   |                       |                    |                          |       |         |
|                                                 | No data to paginate | • ③ ④              |             |            |           |                   |                       |                    |                          |       |         |
|                                                 |                     |                    |             |            |           |                   |                       | Nothing Selected   |                          |       |         |
|                                                 |                     |                    |             |            |           |                   |                       |                    |                          |       |         |

- If assigning a new training programme to a NCHD, select "Create New". If editing the details of an existing training attribute, then use the downward arrow and select the appropriate existing training programme to edit as shown in Figure 4.
- Fill in the data fields accordingly in the pop up using the drop down menus. (See Appendix 1 for more detail on specific cases).
- Click "Save" when finished.

#### Figure 4: Assigning/Editing Training Attributes

| board        | Training & View MP Detail         |                  |            |                         |                             |                                                  |                             |       |             |   |
|--------------|-----------------------------------|------------------|------------|-------------------------|-----------------------------|--------------------------------------------------|-----------------------------|-------|-------------|---|
|              | MC Ref #:                         | Forename:        | Last Name: | Reg. Type:              | Training Body:              | Matching Status:                                 | Rating                      |       |             |   |
| our matching | 2                                 | test             | test       | ALL                     | ✓ -ALL                      | ✓ALL                                             | ✓ Ø ☑ ④ ☑ Ø ☑               | ୍ 🕷 🔞 |             |   |
|              | Drag a column header here to grou | p by that column |            |                         |                             |                                                  |                             |       |             |   |
| Posts        | 1                                 | Tommanie         | Last Name  | Reg Type                | Reg Stat                    | Training Body                                    | Match Status (12 months)    |       | Address.    |   |
| 127          |                                   |                  |            | General Registration    | Inactive                    | fiot Set                                         | Not Set                     |       | Line 7      | 0 |
| NPs .        |                                   |                  |            | Supervised Registration | Active                      | RCSI (BST Envirgency Medicine)                   | Confirmed (Post ref: 11047) |       | SYSTEM TEST | 6 |
| De           |                                   |                  |            | General Registration    | Inactive                    | fiot Set                                         | Nat Set                     |       | TEST        | 6 |
|              |                                   |                  |            | Supervised Registration | Register Training Programme | - 0 ×                                            | Not Set                     |       | TEST        | 8 |
| Load Data    |                                   |                  |            | General Registration    |                             | di.                                              | Nat Set                     |       | The Place   | 0 |
| Pa           |                                   |                  |            | General Registration    | to ent                      | an existing training attribute,                  | Nat Set                     |       | TEST        | 6 |
| Reports      |                                   |                  |            |                         | please choose from th       | e drop down menu below and click Select.         |                             |       |             |   |
|              |                                   |                  |            |                         | To create a new training at | ttribute, please click on the Create New button. |                             |       |             |   |
|              |                                   |                  |            |                         |                             | 10                                               |                             |       |             |   |
|              |                                   |                  |            |                         |                             | 1                                                |                             |       |             |   |
|              |                                   |                  |            |                         |                             |                                                  |                             |       |             |   |

# 2.3.2 Bulk Upload - Assigning Training Attributes to New Trainees via Excel

#### How to get here:

- Individual upload sheets are available upon request from the DIME team at dime.team@hse.ie
- Complete upload sheet
- Once the template is complete, click "Load Data" on DIME in the Navigation Bar on the left hand side of the screen
- Click *"Import MP Training Data"* and the screen in Figure 5 will appear. Search and select the spreadsheet by browsing to where it is saved on your desktop and click "Upload".
- When the training attributes of a NCHD have been successfully added or updated, the new details will immediately become visible to all users of the systems.

#### Figure 5: Upload Excel File

| ŀ  |                    | Doctors Integrated Management E-System (DIME)                                                                                                    | E Los Out |
|----|--------------------|----------------------------------------------------------------------------------------------------|-----------|
| D  | ashboard           |                                                                                                    | 1         |
| _  |                    | Please Choose the inpact year with to run.                                                                                                    |           |
| NC | HD Post Matching   |                                                                                                    |           |
|    | Posts              | Import Post Training Data                                                                                                    |           |
|    | NPS                |                                                                                                    |           |
|    | Load Data          |                                                                                                    |           |
|    |                    |                                                                                                    |           |
|    |                    |                                                                                                    |           |
|    |                    |                                                                                                    |           |
|    |                    |                                                                                                    |           |
|    |                    |                                                                                                    |           |
|    |                    |                                                                                                    |           |
|    |                    |                                                                                                    |           |
|    |                    |                                                                                                    |           |
|    |                    |                                                                                                    |           |
|    |                    |                                                                                                    |           |
|    |                    |                                                                                                    |           |
|    | HE N               | Doctors Integrated Management E-System (DIME)                                                                                                    |           |
|    |                    |                                                                                                    |           |
|    | Dashboard          | hand be being being bein |           |
|    | NOND Deat Matching | Import Post I Anning Uata - Choose He                                                                                                    |           |
|    | NUND Post Matching |                                                                                                    |           |
|    |                    | Browse                                                                                                    |           |
|    | <b>U</b>           | line d                                                                                                    |           |

| HD Post Matching |
|------------------|
|                  |
| Posts            |
|                  |
| • <u>•</u>       |
| MPs              |
| P                |
|                  |
| Load Data        |
|                  |
| Reports          |
|                  |
|                  |
|                  |
|                  |
|                  |

#### Note:

- The NCHD must be actively registered with the Medical Council in order to be available on the DIME database for assignment and to have the ability to update their training attributes.
- Training Body, Training Stage, Primary Programme, Start Date, End Date and Status are all mandatory fields. A description of these fields can be found in Appendix 2.
- NCHDs can only be actively enrolled on one training programme with one Training Body for a given period of time.
- The date entered for the BST Date is the date that the BST Certificate is issued by the Training Body to the NCHD. This date should be the date recorded by the Training Body itself.
- The date entered for the CSCST Date is the date that the CSCST Certificate is issued by the Training Body to the NCHD. This date should be the date recorded by the Training Body itself.
- The BST date must be earlier than the CSCST date and the CSCST date must be later than the BST date.
- Once the end date of the training programme has been reached, the NCHD is automatically unmatched from the training programme by DIME.

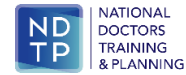

# 2.3.3 Managing Non-Standard Trainees

Within every training year there will be NCHDs enrolled in specialist training programmes, whose training status would be considered as **'non-standard' i.e. not currently clinically active in a HSE training post**. The trainee may or may not be receiving training credit during this period. Please note the following cohorts of trainees are recognised by NDTP as non-standard, for the purposes of data reporting:

- Those trainees undertaking approved time out of their training programme (e.g. research/lecturer year, pre-CSCST fellowship/scholarship in Ireland or abroad)
- Those trainees availing of approved leave of absence from training, including maternity leave

#### Note:

As per the guidance in section 2.3 above, all NCHDs enrolled in one of the training body's specialist training programmes, regardless of their current training status, must have training attributes assigned to them. End dates and BST or CSCST dates should be amended to reflect the updated expected end date and BST or CSCST dates.

# 2.3.4 Withdrawn from Training

Users should ensure that any NCHD who has formally withdrawn from training must have their training attributes removed at the earliest opportunity. See section 2.4 for further details.

# 2.3.5 Post-CSCST Fellowships

NDTP define a Post-CSCST Fellow as a trainee that fall into one of the categories below:

- Those undertaking an Aspire Fellowship.
- Those undertaking a Non-Aspire Fellowship approved by the Training Body.
- SAT 7 Anaesthesiology Trainees.
- Those undertaking a Pain Medicine Fellowship.
- Those undertaking an Intensive Care Medicine (ICM) Fellowship.

#### Note:

Trainees who are undertaking a Post-CSCST Fellowship should have training attributes assigned by the relevant Postgraduate Training Body. CSCST dates should be maintained when assigning training attributes.

# 2.4 Removing Training Attributes from NCHDs

If required, this functionality allows the user to remove training attributes associated with a specific NCHD. This may happen in scenarios in which training attributes have been entered in error by a user or where a NCHD withdraws from a training programme.

#### How to get here:

- Click on the MPs icon in the Navigation Bar on the left hand side of the screen
- Use the search function available on the main screen at the top by entering the Medical Council Number of the NCHD if it is known. If the Medical Council number is not known use the other text boxes or drop-down options to narrow the search.
- Once the correct NCHD has been identified, select the *"Training"* option available in the menu bar at the top of the screen.
- Using the drop-down menu on the pop-up screen, select the appropriate training attribute assigned to that NCHD for deletion.
- If withdrawing a NCHD from a training programme, the user must click "Select" and update the "End Date" field.
- If deleting the training attributes of a NCHD, the user must click *"Delete"* and select the mist appropriate reason for deletion from the drop-down menu.
- Click "Delete" when finished. When the training attributes of a NCHD have been successfully deleted, the

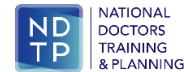

details are no longer visible or accessible by any user of the system, including the user who deleted it.

#### Figure 6: Delete Training Attributes

|      | A Training 🕹 View MP Details                                                                                                    |                                                                                                    |                   |                          |                                                                                                    |                                        |                                                                                                    |             |            |
|------|----------------------------------------------------------------------------------------------------|----------------------------------------------------------------------------------------------------|-------------------|--------------------------|----------------------------------------------------------------------------------------------------|----------------------------------------|----------------------------------------------------------------------------------------------------|-------------|------------|
|      | MC Ref #                                                                                                    | Forenamer                                                                                                    | Last Name:        | Reg. Type:               | Training Bodys                                                                                                    | Matching Status                        | Rating                                                                                                    |             |            |
| uhrg | 2                                                                                                    | test                                                                                                    | test              | -ALL                     | ✓  ALL                                                                                                    | ✓  ALL                                 |                                                                                                    | ୍ 🗶 🔞       |            |
|      | Drag a column header here to group                                                                                                    | by thet column                                                                                                   |                   |                          |                                                                                                    |                                        |                                                                                                    |             |            |
| sla  |                                                                                                    |                                                                                                    | A Distance of the | Reg Type                 | Reg Stat                                                                                                    | Therman Body                           | Match Status (12 months)                                                                                                    | Address     |            |
|      |                                                                                                    |                                                                                                    |                   | General Registration     | Inactive                                                                                                    | Not Set                                | Rot Set                                                                                                    | Line 7      |            |
| 8    |                                                                                                    |                                                                                                    |                   | Reporcional Registration | Active                                                                                                    | RCSI (8ST Envergency Medicine)         | Confirmed (Post ref: 11847)                                                                                                    | SYSTEM TEST |            |
|      | _                                                                                                    |                                                                                                    |                   | General Registration     | Inactive                                                                                                    | Nut Set                                | Nut Set                                                                                                    | TEST        |            |
|      |                                                                                                    |                                                                                                    |                   | Supervised Registration  | December Training Discourses                                                                                                    | - 0                                    | Not Set                                                                                                    | TEST        |            |
| Data |                                                                                                    |                                                                                                    |                   | General Registration     |                                                                                                    |                                        | Nut Set                                                                                                    | The Place   |            |
|      |                                                                                                    |                                                                                                    |                   | General Registration     | To edit an                                                                                                    | existing training attribute.           | Not Set                                                                                                    | TEST        |            |
|      |                                                                                                    |                                                                                                    |                   |                          | please choose from the                                                                                                    | drop down menu below and click Select. |                                                                                                    |             |            |
|      |                                                                                                    |                                                                                                    |                   |                          | Constitution of the constitution of the consti | Create New Delete                      |                                                                                                    |             |            |
|      | Pages 1 of 1 (2) Names) (2) (2)<br>ND Dataly Your Dataly<br>Address<br>Ragington Types<br>Training Octobe<br>Training Octobe<br>Training Octobe<br>Training Octobe<br>Training Octobe<br>Training Octobe<br>Degramme<br>Data Data                                                                                                    | SPIDA 1927<br>Separate Repo                                                                                      |                   |                          | Source Provide Management                                                                                                    | ( Count New ( Delate )                 | ar Tatal<br>Program<br>Program<br>Tatal<br>Program<br>Program |             |            |
|      | Page 1 of 1 (2 Name) () ()<br>Ard Databa () ()<br>Address<br>Regression Type<br>Address<br>Regression Type<br>Address<br>Regression Type<br>Address<br>Regression Type<br>State<br>Data<br>State<br>State                                                                                                    | SPDDar 1927<br>SpDDar 1927<br>-Bot Ger<br>RCB<br>Drangency Molth<br>dbt22028<br>Active                           | ation<br>Per      |                          | Salar                                                                                                    | () Count New ( Dalah )                 | I TAT<br>To any any Marine<br>I Company Marine<br>I Company Angles<br>I Company Angles<br>I Co                                                                                                    |             |            |
|      | Pages 1 of 1 (2) Names (2) (2) (2)<br>HPD Details (New Yorks)<br>Miching &<br>Address con Type<br>Ress<br>Ress | 59704107<br>Ransian Fagai<br>Autor<br>Damping Mada<br>BR12034<br>Autor<br>- Autor                                | 999               |                          | Science (No. 2014)                                                                                                    | Count New Codes                        | a Tati<br>Me<br>Tation<br>Tation<br>And Sec                                                                                                    |             |            |
|      | Page 1 of 1 (3 hannes) () () ()<br>40 Detable (terr bible)<br>Address<br>Registration: Type<br>Address<br>Start Dates<br>Start Dates<br>Start Dates<br>Start Dates<br>Start Dates<br>Start Dates<br>Start Dates<br>Start Dates<br>Start Dates<br>Start Dates<br>Start Dates                                                                                                    | 1970A/107<br>Squarat Raps<br>-9x Siz-<br>Sorgerys Mail<br>Alter 2014<br>Alter<br>-9x Fair-                       | 900               |                          |                                                                                                    | (Creater Hear ) Dalater                | The second second secon                                                                                                    |             |            |
|      | Appl 1 of 1 (1 men)                                                                                                    | SPEAK NO<br>Associated Approx<br>- Special<br>Recognition (Social<br>Biological<br>Association<br>- short Sector | NY .              |                          |                                                                                                    | (Guate Hear (Guida )                   | a Tali<br>me<br>1 Designer Mallon<br>me Designer<br>And Jack                                                                                                    | In the      | 91<br>Ø 24 |

# 2.5 Exporting a NCHDs Details to Excel

Users can search for and view specific information on all NCHDs that are actively registered with the Medical Council in Ireland and export the retrieved data to Excel format.

#### How to get here:

- Click on the "MP" icon in the Navigation Bar on the left hand side of the screen.
- Use the search function available on the main screen at the top. Click on the MS Excel icon highlighted in Figure 7 below and open report

#### Figure 7: Exporting NCHDs Details to Excel

|                    | Doctors Integr                    | rated Management E- | System (DIME) |                  |                    |               |                          |            |          |      |
|--------------------|-----------------------------------|---------------------|---------------|------------------|--------------------|---------------|--------------------------|------------|----------|------|
| Dashboard          | Assignments                       | & View MP Details   |               |                  |                    |               |                          |            |          |      |
| NORD Deal Marchine | MC Ref #:                         | Forename:           | Last Name:    | Reg. Type: Train | ing Body: Mat      | ching Status: | Rating                   |            | -        |      |
| Nono Post Hatching | ٩ (                               |                     |               | ALL VAI          | L VA               | u- ×          | 0 0 0 0 0 0              | <u>ч ж</u> | <b>1</b> |      |
| <b>i</b>           | Drag a column header here to grou | up by that column   |               |                  |                    |               |                          | <b>L</b>   |          | 1    |
| Posts              | 1                                 | Forename            | Last Name     | Reg Type         | Reg Stat           | Training Body | Match Status (12 months) |            |          | Addi |
| MPs                |                                   |                     |               |                  | No data to display |               |                          |            |          |      |
| Load Data          |                                   |                     |               |                  |                    |               |                          |            |          |      |
| Reports            |                                   |                     |               |                  |                    |               |                          |            |          |      |

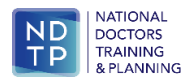

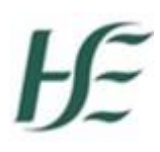

# Section 3: Navigating DIME – Valid for Training

Once a NCHD has training attributes assigned, entered by the training body and has employment attributes (postmatched), entered by the clinical site user the system can signal to the user whether the NCHD in post for that period of employment is considered as a specialist training post i.e. is valid for training. This is indicated by means of the national system returning a "Y" or "N" in the field labelled VFT (Valid for Training).

If the system returns a value of "Y" for this field, this effectively means that the NCHD that has been assigned training attributes and has been post-matched, is enrolled and actively participating in an approved specialist training programme and on foot of this they are effectively activating their NCHD post for specialist training purposes.

#### How to view this information:

- This information can be accessed by the user via wither the "*Post*" or "*MP*" section of the system. Click on the "*MPs*" or "*Post*" icon in the Navigation Bar on the left-hand side of the screen.
- Using the search functions available at the top of the screen, the user should select the specific post or NCHD they seek by double clicking on it.
- The valid for training field can then be viewed un the "View" screen underneath; specifically under the "Assignment" section

|          | Post - A Training                                                                                                    | a Assignments                                                                                                    |                             |                         |                                                                          |                 |                                                                                                    |                                  |        |      |
|----------|----------------------------------------------------------------------------------------------------|----------------------------------------------------------------------------------------------------|-----------------------------|-------------------------|--------------------------------------------------------------------------|-----------------|----------------------------------------------------------------------------------------------------|----------------------------------|--------|------|
|          | Ref #:                                                                                                    | Post TB Ref #:                                                                                                    | Clinical Site:              | Health Reg              | gion                                                                     | Matching Stat.: | Rating:                                                                                                    |                                  |        |      |
| ching    | 1107                                                                                                    | 3                                                                                                    | ALL                         | ✓   -ALL-               |                                                                          | ✓ …ALL…         | O I O I O I     O I O I     O I O I                                                                                                    | 2, <b>X</b>                      |        |      |
|          |                                                                                                    |                                                                                                    | Medical Discipline:         | Specialty:              |                                                                          | Grades          |                                                                                                    |                                  |        |      |
| •        |                                                                                                    |                                                                                                    | ALL                         | ✓ Select-               |                                                                          | VALL            | ~                                                                                                    |                                  |        |      |
|          | Orag a column header here to                                                                                                    | group by that calumn                                                                                                    |                             |                         |                                                                          |                 |                                                                                                    |                                  |        |      |
|          | 1                                                                                                    | 73.545                                                                                                    | Clinical Sta                | Inealth Region          | Constativ                                                                | Grafe           | Habits Stat (12 months)                                                                                                    | Childred Supervisor              | Status | Date |
| Ps.      |                                                                                                    |                                                                                                    |                             | reason magnet           |                                                                          | CO HUG          |                                                                                                    | Enternal and 1971 Sum attach1871 | 20000  |      |
|          | 1107                                                                                                    | Faculty of Pandiatrics                                                                                                    | National Maternity Hospital | HSE Dublin & South East | Paediatrics                                                              | SHO             | Not Sat                                                                                                    | Foronamo@2814 Sumamo@2814        | Active |      |
| <b>a</b> |                                                                                                    | (ART(GPT/NEO/002/SHO(NPR/15206)                                                                                                    |                             |                         |                                                                          |                 |                                                                                                    | Forename@1008 Sumame@1068        |        |      |
| uta      |                                                                                                    |                                                                                                    |                             |                         |                                                                          |                 |                                                                                                    |                                  |        |      |
| 4 II     |                                                                                                    |                                                                                                    |                             |                         |                                                                          |                 |                                                                                                    |                                  |        |      |
|          | -                                                                                                    |                                                                                                    |                             |                         |                                                                          |                 |                                                                                                    |                                  |        |      |
|          | Page 1 of 1 (1 Herric)                                                                                                    | 10                                                                                                    |                             |                         |                                                                          |                 |                                                                                                    |                                  |        |      |
| -        | Page 1 of 1 (1 Heres)                                                                                                    | <b>1</b> 0                                                                                                    |                             |                         |                                                                          |                 |                                                                                                    |                                  |        |      |
|          | Page 1 of 1 (1 News)                                                                                                    | <b>E</b> ().                                                                                                    |                             |                         | 504                                                                      |                 | Katina Marrity Itualia                                                                                                    |                                  |        |      |
|          | Page 1 of 1 (1 Reno)                                                                                                    | 1 ©<br>207<br>Paularia                                                                                                    |                             |                         | Site<br>Specially                                                        |                 | National Matericity Hautics                                                                                                    |                                  |        |      |
|          | Page 1 of 1 (1 Record (2))<br>Post Details<br>Ref. No.<br>Discipline<br>Sub-speciality                                                                 | S ()<br>Fallonia<br>Paulionia                                                                                                    |                             |                         | Site<br>Specially<br>Grade                                               |                 | Katara Maeriyi Nadul<br>Pedinis<br>Se D                                                                                                    |                                  |        |      |
|          | Page 1 of 3 (2 Hone) (2)<br>Post Datalla<br>Ref. No.<br>Disciplina<br>Sub-speciality<br>Capacity                                                       | 2007<br>Paulacina<br>Sa                                                                                                    |                             |                         | Sin<br>Specify<br>Gody<br>Spervior                                       |                 | Nama Marshylaata<br>Andros<br>90<br>Fennod 10 Mathamadda Sanadad 11<br>Fennod 10 Mathamadda Sanadad 11<br>Fennod 10 Mathamadda Sanadad 11                                                                                                    |                                  |        |      |
|          | Page 1 of 1 (1 Record (2))<br>Post Details<br>Rat Fio.<br>Discipline<br>Sub-specially<br>Capacity<br>Team                                              | 2<br>2007<br>2007<br>20 |                             |                         | Sta<br>Specially<br>Gudi<br>Specially<br>Taxong Bo                       |                 | National Materials Installat<br>Readings<br>200<br>Personal 2013 Materials Installation<br>Research 2014 Materials Installation<br>Research 2014 Materials Installation<br>Reading & Andersonal Conference 2014<br>Reading & Andersonal Conference 2014<br>Reading & Andersonal Conference 2014<br>Reading & Andersonal Conference 2014<br>Reading & Andersonal Conference 2014<br>Reading & Andersonal Conference 2014<br>Reading & Andersonal Conference 2014<br>Reading & Andersonal Conference 2014<br>Reading & Andersonal Conference 2014<br>Reading & Andersonal Conference 2014<br>Reading & Andersonal Conference 2014<br>Reading & Reading & Readin                                                                                                    |                                  |        |      |
|          | Page 1 of 1 (1 Amma) (1)<br>Part Details<br>Rat Ras.<br>Diraptine<br>San-specialty<br>Capacity<br>Taxan<br>Funder                                      | 1 S<br>Padrinin<br>Maraning<br>1.8<br>Charlows137<br>66                                                                                                    |                             |                         | Sin<br>Spacity<br>Sande<br>Saperviser<br>Taentg                          | ~               | National Monersty Houseline<br>Productions<br>SHO<br>Processed 2011 MacAndonaed 1011 Survey (Stationaed and Pro-<br>Processed 2011 Stationaed and Pro-<br>Technology (Stationaed and Pro-<br>Technology (Stationaed and Pro-<br>Technology (Stationaed and Pro-<br>Technology (Stationaed and Pro-<br>Technology (Stationaed and Pro-<br>Technology (Stationaed and Pro-<br>Actionaed And Pro-<br>Scottage (Stationaed and Pro-<br>Scottage (Stationaed and Pro-<br>Scottage (Statio                                                                                                    |                                  |        |      |
|          | Page 1 of 1 (1 Anne) (1)<br>Part Datals<br>Ric No.<br>Displicit<br>Sub-specify<br>Capacity<br>Taam<br>Funder<br>Recultamet                             | 2 D<br>Particio<br>Recontago<br>14<br>Charlows127<br>45<br>                                                                                                    |                             |                         | State<br>Specially<br>Goode<br>Supervisor<br>Taxong Bo<br>State<br>State |                 | Natura Manetty Hoski<br>Pedros<br>90<br>Pennanditi Madakada (31) Lawaditi 11<br>Pennanditi Madakada (31) Lawaditi 11<br>Pennanditi Madakada (31) Lawaditi 11<br>Pennanditi Madakada (31) Lawaditi 11<br>Pennanditi Madakada (31) Lawaditi 11<br>Pennanditi 11<br>Pennanditi |                                  |        |      |
|          | Page 1 of 1 (1 Innes) (2)<br>Post Details<br>Ric Also<br>Direction<br>Sist-specify<br>Capanity<br>Team<br>Recolumner<br>Recolumner                     | C<br>S<br>Sandonini<br>Maraning<br>S<br>Sinathani 327<br>Kil<br>-hatta-                                                                                                    |                             |                         | Star<br>Specifiky<br>Source San<br>Taxong Bo<br>Sant<br>Linked Part      | <i>4</i>        | Katad Manny Nashi<br>Andra<br>Nashi<br>Pangadigi Valadanadili Sunashifi I<br>Romandili Valadanadili Sunashifi I<br>Romandili Valadanadili Sunashifi I<br>Romandili Valadanadili Sunashifi I<br>Romandili Valadanadili Sunashifi I<br>Andra Andra Valadili Valadili Valadili I<br>Andra Andra Valadili Valadili Valadili I<br>Andra Andra Valadili Valadili V                                                                                                    |                                  |        |      |
|          | Auge 1 of 1 (1 Among 1)<br>Post Datab<br>Ref. No.<br>Displane<br>Sub-specially<br>Capacity<br>Team<br>Recolumner<br>Team<br>Recolumner<br>Team<br>Team | 2 S<br>Safe<br>Pendentis<br>Nacusatigy<br>18<br>Safe<br>Safe<br>Safe<br>Safe<br>Safe                                                                                                    |                             |                         | State<br>Specify<br>Supervisor<br>Training Bio<br>States<br>United Part  | n<br>1          | Natura Materity Isotati<br>Pandinis<br>50<br>Ferenaddi 11 Malakanat (21) Lanards(17) 11<br>Panandi 11 Malakanat (21) Lanards(17) 11<br>Panandi 11 Malakanat (21) Lanards(17) 11<br>Panandi 12 Malakanat (21) Lanards(17) 11<br>Panandi 12 Malakanat (21) Panandi 12<br>Panandi 12 Malakanat (21) Panandi 12<br>Panandi 12 Malakanat (21) Panan                                                                                                    |                                  |        |      |

#### Figure 8: Valid for Training Information

#### Note:

- MP posts that a) have a NCHD confirmed in them and b) have been given a "Y" by the national system, will be proposed by the HSE to the Medical Council as being required specialist medical training posts.
- The period covered by this proposal (i.e. how long the post will be proposed by the HSE and recognised for training purposes), will equal the period of employment that the relevant N C H D will be occupying the post. The formal proposal to the Council by the HSE will only be made when the status of the match is confirmed (i.e. the Council will not be recognising posts for the purposes of training based on matches with a "pending" status).
- It will also enable users to know which posts on their sites have been proposed by the HSE to the Council and for what time periods.
- The system runs the "Valid For Training" every five minutes therefore when a NCHD is proposed and/or matched to a post, it may take up to 5 minutes for the system to update the VFT field appropriately.
- It is only when the VFT = "Y" and the status of the match is confirmed, that the HSE will make propose the relevant NCHDs posts to the Council for the specific period of employment.

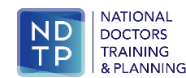

# Section 4: DIME Reporting Functionality

Training Body users of the National MP Database have access to a number of reports on the national system. The reports that will be most useful for Training Body users are as follows:

• Trainee Report by Programme

## 4.1 Accessing the Report Function

Each user will generally only be able to run reports in relation to their specific training body/discipline. For example, the College of Anaesthetists can only run reports about training in Anaesthesia. There is one exception, which relates to the MP Employment History Report, which enables all registered training body users to run a report on the employment history of a specific NCHD regardless of which specialties that NCHD may have been trained in or worked in previously.

#### How to get here:

- Click on "Reports" icon in the Navigation Bar on the left-handside.
- Using the drop-down menu, select the specific report you wish torun as shown in Figure 9.
- Once the specific report has been selected, use the selection criteria available to customise your selected report as required.
- Run the report required by clicking "*ViewReport*". The system will return the report required under predefined column headers.

#### Figure 9: Selecting Reports

|                                             | " Doctors Integ | rated Management E-Sys                                                                                                    | tem (DIME) |  |  |
|---------------------------------------------|-----------------|----------------------------------------------------------------------------------------------------|------------|--|--|
| Dashboard                                   |                 |                                                                                                    |            |  |  |
|                                             | Select Report:  | Please Select                                                                                                    | V X        |  |  |
| NCHO Post Matching<br>Posts<br>Miss<br>Miss |                 | •Rease Solici-<br>Dialised Post Training Report<br>Datales Post Training Report<br>Datales Training Report<br>Med Englander Späte Report<br>Post Socializent Halan Report<br>Report Read Well for Training Report<br>Respiration And Well for Training Report<br>Training Rease Add Solition Späte Report<br>Respiration Add Well for Training Report<br>Training Rease Add Solition Späte Report |            |  |  |
| Load Data                                   |                 | Trainie Nurtes by Programme Report<br>Trainie Report by Programme<br>Training Status by Site Report                                                                                                    |            |  |  |

#### Note:

- The size of any report on your screen can be altered by changing the % size of the report for example 100% to 75%. This function is available below the selection criteria.
- A number of reports may be presented over more than one page; users should remain aware of this at all times. To view the other pages, the users should scroll through the pages using the page indicator which is available just under the selection criteria to the left of thescreen.
- Using the "Find" function available under the search criteria the user can search for specific values within a report.
- Each report produced by DIME can be exported by the user in MS Excel format to their own computer. To do this, click on the floppy disk icon and select Excel to export thereport.
- To print the report, users are advised to export the file to their own computer, as in most circumstances the print settings on the national system will not be compatible with your current set up.

## 4.2 Trainee Report by Programme

To provide Training Body users with details regarding all MPs who are enrolled in a training programme with the Training Body. Information is provided about trainees' stage of training, start and end dates on the training programme and current clinical site.

#### Search Criteria Available

Clinical Site / Date of Report / MC Number of MP / Training Body / Training Stage / Training Programme

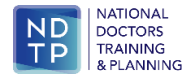

# **Appendix 1: Checklist for Training Body Users**

□ Assign training attributes to all new trainees and ensure start, end, BST and CSCST dates are correct (see section 2.3)

 $\Box$  For those that already have training attributes assigned, ensure start, end, BST and CSCST dates are correct (see section 2.3)

 $\Box$  For those trainees that are out of programme, availing of approved leave or undertaking a post-CSCST fellowship ensure their training attributes are updated particularly the end date in training, BST and CSCST dates (see section 2.3.3)

 $\Box$  For those NCHDs that are no longer in training (either withdrew or never commenced the programme), ensure their training attributes are removed (see section 2.4)

 $\Box$ Run the *Trainee Report by Programme Report* to see a summary of the trainees assigned to each programme (see section 4)

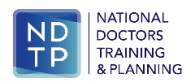

## **Appendix 3: Traffic Light System**

The system runs an automatic check on the registration status of all NCHDs, thereby enabling users to determine whether specific NCHDs hold the appropriate registration for employment purposes. This information is provided to the user by means of a traffic light system – whereby NCHDs are graded red, yellow or green based on rules pre-defined and built into the system.

This information can be accessed by the user via either the *Post* or *MP* section of the system. The traffic light rating is provided in two separate areas within each section of the system as follows:

- The traffic light rating of a NCHD is provided in the summary headline information returned by the system when an initial search is conducted for a NCHD or a NCHD post.
- The traffic light rating of a NCHD is provided in the assignment information provided in the "*View*" screen underneath when the desired MP or MP post is selected by double clicking.

#### The meaning and implications of the different traffic light colours are summarised below:

| Traffic Light<br>Colour | Cohort of NCHDs Applied To                                                                                                    | Implication                                                                                                    |
|-------------------------|----------------------------------------------------------------------------------------------------|----------------------------------------------------------------------------------------------------|
| RED                     | <ul> <li>This colour will be applied by the system to the following cohort of NCHDs:</li> <li>those holding pre-internship registration with the Council;</li> <li>those holding internship registration with the Council;</li> <li>those holding EEA registration with the Council;</li> <li>those holding trainee specialist division registration but whose registration details do not match the employment details of their post (including site, start date, end date and unique post reference number); and</li> <li>those MPs who are not actively registered with the Medical Council.</li> </ul> | There is an issue with the registration<br>status of the NCHD and clinical site<br>users and training body users must<br>investigate and review same prior to<br>the NCHD commencing employment in<br>the post they have been matched to. |
| AMBER                   | <ul> <li>This colour will be applied by the system to the following cohort of NCHDs:</li> <li>those holding general division registration with the Council; and</li> <li>those holding specialist division registration with the Council.</li> </ul>                                                                                                    | There is no issue with the registration<br>status of the NCHD and clinical site<br>users and training body users can be<br>assured that they are appropriately<br>registered to assume the post they<br>have been matched to.             |
| GREEN                   | <ul> <li>This colour will be applied by the system to the following cohort of NCHDs:</li> <li>those holding trainee specialist division and whose registration details match the employment details of their post i.e. site, start date, end date and unique post reference number.</li> </ul>                                                                                                    | There is no issue with the registration<br>status of the NCHD and clinical site<br>users and training body users can be<br>assured that they are appropriately<br>registered to assume the post they<br>have been matched to.             |

Note:

- The system runs the traffic light registration check automatically. It is up to users to manage the implications of the check.
- When a user conducts a search for a specific post(s), the traffic light information provided by the system in the list format relates to the traffic light status of the current incumbent of the post or if the post is vacant the next NCHD due into the post. In circumstances where the post(s) is vacant and there are no future assignments recorded there will be no traffic light information displayed.
- When a user conducts a search for a specific NCHD, the traffic light information provided by the system in the list format relates to the traffic light status of the NCHD at that particular point in time. A traffic light is always given for every NCHD.

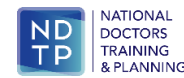

# **Appendix 4: PC Compatibility Settings**

Some browsers have settings automatically selected which will not allow you upload or rotate documents. These settings can be changed within the COMPATIBILITY option of your browser. If you experience these issues select the Settings Cog or '*Tools*' options as shown below:

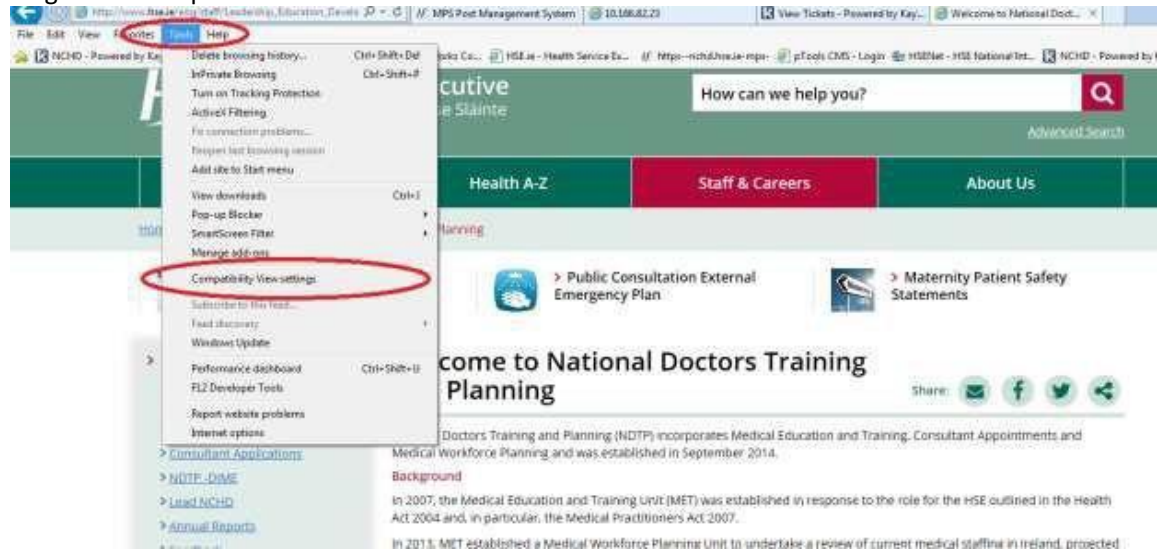

### OR

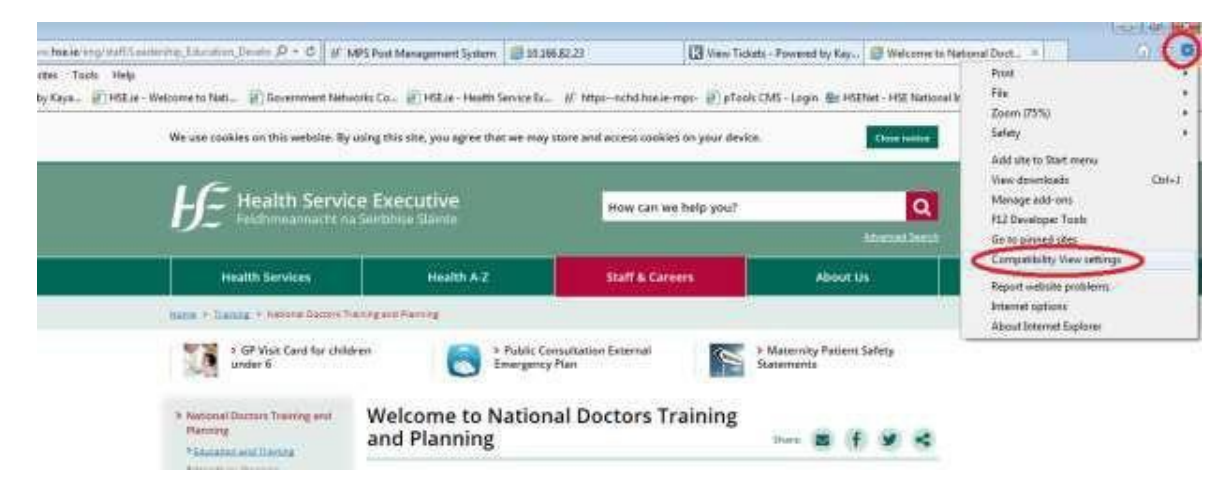

When the compatibility menu opens ensure that the tick boxes are unchecked are per the screenshot below:

| Compatibility View Settings                                                                                                    |                                                                                                    |                                                                                                    |                                                                                                    | 55                                        |                                                                                                    |                  |  |
|----------------------------------------------------------------------------------------------------|----------------------------------------------------------------------------------------------------|----------------------------------------------------------------------------------------------------|----------------------------------------------------------------------------------------------------|-------------------------------------------|----------------------------------------------------------------------------------------------------|------------------|--|
| Change Compatibility View Settings                                                                                                    |                                                                                                    | - P - O //                                                                                         | MPS Fout Management System                                                                                             | JD 166 82 23                              | B View Tickets - Powered by Ka                                                                                  | y 🧱 Welcome to I |  |
| /#(                                                                                                    | Government Networks Co., 🗿 HSEJe - Health Service Es., of https://https://https://https://https//https//ht  |                                                                                                    |                                                                                                    |                                           |                                                                                                    |                  |  |
| Add the nebula:                                                                                                    |                                                                                                    | The second second                                                                                  |                                                                                                    |                                           | en a la compañía de la compañía de la compañía de la compañía de la compañía de la compañía de la compañía de l |                  |  |
| 1000                                                                                                    | 430                                                                                                    | h this website. By using this site, you agree that we may store and access cookies on your device. |                                                                                                    |                                           |                                                                                                    |                  |  |
| Websites you've added to Competibility Vew:                                                                                                    | _                                                                                                    |                                                                                                    |                                                                                                    |                                           |                                                                                                    |                  |  |
|                                                                                                    | Entered I                                                                                                    | alth Servi                                                                                         | re Executive                                                                                                    |                                           |                                                                                                    |                  |  |
|                                                                                                    |                                                                                                    | tenearmacht r                                                                                      | la Seirbhlue Skinite                                                                                                   | How can w                                 | How can we help you?                                                                                            |                  |  |
|                                                                                                    |                                                                                                    |                                                                                                    |                                                                                                    |                                           |                                                                                                    | Advancet.Sector  |  |
|                                                                                                    |                                                                                                    | Services                                                                                           | Health A-Z                                                                                                    | Staff & Car                               | eers Abou                                                                                                    | t Us             |  |
| ~                                                                                                    |                                                                                                    | National Decrems Training and Planning                                                             |                                                                                                    |                                           |                                                                                                    |                  |  |
| Display of what sites in Compatibility View<br>Use Horssoft compatibility lists                                                                                                    | Vinit Card for children:<br>6 Smergency Plan                                                                                                    |                                                                                                    |                                                                                                    | > Maternity Patient Seferty<br>Statements |                                                                                                    |                  |  |
| Commission of the providence of the second second s | INVESTIGATION CONTINUES OF CONTINUES OF CONT |                                                                                                    | -                                                                                                    |                                           |                                                                                                    |                  |  |
|                                                                                                    | Coor                                                                                                    | n Training and                                                                                     | Welcome to N                                                                                                    | ational Doctors T                         | raining                                                                                                    |                  |  |
|                                                                                                    | * Statistics and Transing<br>* Westform Respire                                                                                                    |                                                                                                    | and i farming                                                                                                    |                                           |                                                                                                    | W 45 G           |  |
|                                                                                                    |                                                                                                    |                                                                                                    | Vational Doctors Training and Planning (HDTP) incorporates Medical Education and Training, Consultant Appointments and |                                           |                                                                                                    |                  |  |

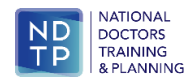

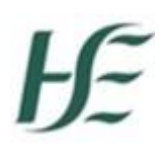

# **Appendix 5: Security**

Each training body user when approved for access to the national DIME system is given a specific profile. This profile enables the approved user to have read and write access to the system. All approved training body users with read and write access will be given access to the national system such that they can only create, amend and update information in relation to their specific training body i.e. access is training body specific. So for example whilst a College of Psychiatry user can view information regarding posts and NCHDs aligned with other training bodies, users of the College can only amend or create any information on the system regarding the College of Psychiatry. Each training body is therefore responsible for managing the information regarding their training body on the national system.

# **Appendix 6: Further Information and Contact Details**

NDTP Website: <u>www.hse.ie/doctors</u> DIME System Queries: <u>dime.team@hse.ie</u>

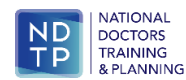